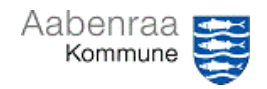

## Massekontering af e-faktura

| Funktion: Massekontering af e-fakturaer     |                                                                                                    |                                                                                                    |
|---------------------------------------------|----------------------------------------------------------------------------------------------------|----------------------------------------------------------------------------------------------------|
| Fase                                        | Kommentar                                                                                                    | Tast                                                                                                    |
| Formål                                      | Hurtigere kontering af flere fakturaer på én gang, eller indsættelse af identiske kontostrenge på flere konteringslinjer på samme faktura.                                |                                                                                                    |
| Fremsøg/vælg<br>faktura                     | Fremsøg/vælg den faktura du vil<br>massekontere linjer på og vælg<br>"Kontering".                                                                                         | Kontering                                                                                                    |
| Massekontering<br>af flere linjer           | Sæt flueben ud for de linjer du vil<br>massekontere og indsæt herefter<br>kontostreng (1) og beskrivelse (2)                                                              | Massekontering Opdater kontering Opdater blanke felter Hent kontering Blank opsætning Finanskonto Projekt-id Projekt-id Rategori Z                                                                                                    |
| Opdater kontering                           | Opdaterer kontering på valgte linjer.                                                                                                    | Opdater kontering                                                                                                    |
| Opdater blanke<br>felter                    | Opdaterer kontering på de linjer der<br>endnu ikke er påført kontostreng.                                                                                                 | Opdater blanke felter                                                                                                    |
| Hent kontering                              | Markér en konteringslinje og få overført<br>konteringsstreng til massekontering. Kan<br>herefter anvendes som kopifunktion.                                               | Hent kontering                                                                                                    |
| Blank opsætning                             | Sletter de allerede indtastede<br>oplysninger i massekontering.                                                                                                    | Blank opsætning                                                                                                    |
| Godkend                                     | Følg navigationsseddel 5 for at færdiggøre faktura.                                                                                                    |                                                                                                    |
| Massekontering<br>af flere fakturaer        | Fra oversigten over ventende<br>kreditorfakturaer, kan flere fakturaer<br>markeres og tilføjes oplysninger fra<br>massekontering til fakturaernes<br>konteringslinjer.    | Funktioner<br>Kontering Afvis OIOUBL Skift kreditor Log<br>Massekontering Fjern Iås Godkendelse Inaktivering af bilag<br>Ændring af bilag V Ændre tilhørsforhold Fuldførelse Engangskreditor og -faktura                                                                                                    |
| Udfyld<br>oplysninger til<br>massekontering | Udfyld de oplysninger der skal med på<br>de valgte fakturaer og tryk herefter på<br>"opdater"                                                                             | Massekontering<br>Tuffigere kontering<br>Finanskonto<br>[                                                                                                    |
|                                             | Bemærk: Fakturaer skal kontrolleres<br>inden massekontering, da alle bliver<br>godkendt og bogført samlet.                                                                | Vielesmodtager<br>Cplynningsdigt<br>Verenumme<br>Disponeringslinjer<br>Disponeringslinjer<br>Disponeringsdiato<br>Disponeringsdiato<br>Disponeringsdiato<br>Disponeringsdiato<br>Disponeringsdiato<br>Disponeringsdiato<br>Disponeringsdiato<br>Disponeringsdiato<br>Disponeringsdiato<br>Disponeringsdiato<br>Disponeringsdiato<br>Disponeringsdiato |
| Godkend                                     | Fakturaer massegodkendes ved<br>markering af flere fakturaer og knappen<br>"Godkendelse"<br>(Bliver kun aktiv, hvis alle markerede<br>fakturaer er klar til godkendelse). | Funktioner           Kontering         Afvis OIOUBL         Skift kreditor         Log           Massekontering         Fjern lås         Godkendelse         Inaktivering af bilag           Ændring af bilag V         Ændre tilhørsforhold         Fuldførelse         Engangskreditor og -faktura                                                 |